# Aktualizacja aplikacji WEB Comarch DMS w trybie ręcznym

Wskazówka

Artykuł dotyczy aktualizacji nowej aplikacji WEB. W kwestii aktualizacji aplikacji serwerowej (dawnej web) zob.:

- dla Comarch Standalone i Comarch DMS we współpracy z Comarch ERP Enterprise : <u>Aktualizacja aplikacji</u> <u>serwerowej (dawnej web) w trybie ręcznym</u>,
- dla Comarch DMS we współpracy z Comarch ERP XL: <u>Aktualizacja aplikacji serwerowej (dawnej web) w trybie</u> <u>ręcznym</u>,
- dla Comarch DMS we współpracy z Comarch ERP Optima: <u>Aktualizacja aplikacji serwerowej (dawnej web) w trybie</u> <u>ręcznym</u>,
- dla Comarch DMS we współpracy z Comarch ERP Altum: <u>Aktualizacja aplikacji serwerowej (dawnej web) w trybie</u> <u>ręcznym</u>

#### Zmiana puli aplikacji dla aplikacji WEB

Uwaga

W wersji 2025.0.0 należy zmienić pulę aplikacji dla nowej aplikacji WEB Comarch DMS, jeśli znajduje się na tej samej puli, na której jest aplikacja serwerowa (dawna web). W tym celu operator powinien kolejno:

- Otworzyć Menedżer Internetowych Usług Informacyjnych (IIS)
- Jeżeli chce użyć nowej puli: dodać nową pulę, analogicznie jak przy instalacji Comarch DMS, o takich

samych właściwościach (zob. przykładowo Konfiguracja Menedżera Internetowych Usług Informatycznych (IIS);

 Na liście aplikacji dostępnej po lewej stronie okna kliknąć na aplikację WEB, która ma zostać zaktualizowana i w oknie "Akcje" (z prawej strony okna) nacisnąć "Ustawienia zaawansowane…"

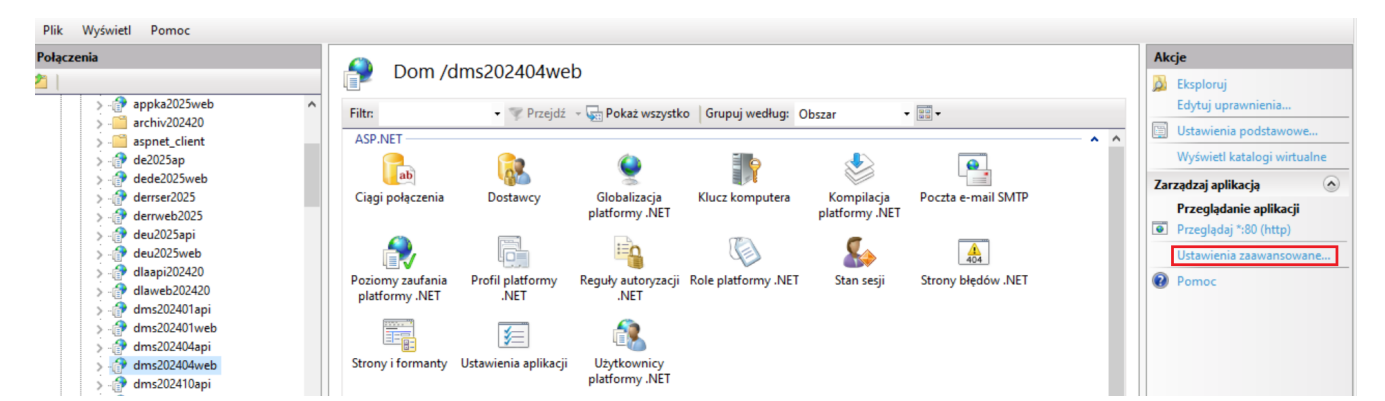

Widok fragmentu okna Menedżer Internetowych Usług Informacyjnych (IIS) z zaznaczonym linkiem "Ustawienia zaawansowane…"

 W ramach okna "Ustawienia zaawansowane" kliknąć w pole "Pula aplikacji", a następnie w przycisk z wielokropkiem

| , | (Ogólne)                                    |                                 |   |
|---|---------------------------------------------|---------------------------------|---|
|   | Poświadczenia ścieżki fizycznej             |                                 | _ |
|   | Pula aplikacji                              | DefaultAppPool                  |   |
|   | Ścieżka fizyczna                            | C:\inetpub\wwwroot\dms202404web |   |
|   | Ścieżka wirtualna                           | /dms202404web                   |   |
|   | Typ logowania poświadczeń ścieżki fizycznej | ClearText                       |   |
|   | Włączono wstępne ładowanie                  | False                           |   |
| , | Zachowanie                                  |                                 |   |
|   | Włączone protokoły                          | http                            |   |
|   |                                             |                                 |   |
|   |                                             |                                 |   |

Okno "Ustawienia zaawansowane" z zaznaczonym przyciskiem

 W oknie "Wybieranie puli aplikacji" wybrać inną pulę aplikacji o odpowiednich właściwościach dla aplikacji Comarch DMS

| ~   | (Ogólne)                                       |                           |               |         |              |       |    |
|-----|------------------------------------------------|---------------------------|---------------|---------|--------------|-------|----|
|     | Poświadczenia ścieżk                           | ci fizycznej              |               |         |              |       |    |
|     | Pula aplikacji                                 |                           | DefaultAppPoo | d i     |              |       |    |
|     | Ścieżka fizyczna                               |                           | C:\inetpub\ww | wroot\a | lms202404web | )     |    |
|     | Ścieżka wirtualna                              |                           | /dms202404web | )       |              |       |    |
|     | Typ logowania poświ                            | iadczeń ścieżki fizycznej | ClearText     |         |              |       |    |
|     | Włączono wstępne ła                            | adowanie                  | False         |         |              |       |    |
| ~   | Zachowanie                                     |                           |               |         |              |       |    |
|     | Właczone protokoły                             |                           | http          |         |              |       |    |
|     |                                                |                           |               |         |              |       |    |
|     |                                                | Wybieranie puli aplikacji |               | ?       | ×            |       |    |
|     |                                                | Pula aplikacji:           |               |         |              |       |    |
|     |                                                | DefaultAppPool            |               |         | ~            |       |    |
|     |                                                | dms_repository2           |               |         | ~            |       |    |
|     |                                                | dms202400                 |               |         |              |       |    |
|     |                                                | dms202410                 |               |         |              |       |    |
|     |                                                | dms202411                 |               |         |              |       |    |
|     |                                                | dms8155                   |               |         |              |       |    |
|     |                                                | DMSapi                    |               |         |              |       |    |
|     |                                                | dmska                     |               |         |              |       |    |
|     |                                                | dmskarepo                 |               |         |              |       |    |
|     |                                                | dmsweb2025                |               |         |              |       |    |
|     |                                                | dmswitryna                |               |         |              |       |    |
|     |                                                | ePracownik 2              |               |         |              |       |    |
|     |                                                | ksef                      |               |         |              |       |    |
|     |                                                | linki202421               |               |         |              |       |    |
|     |                                                | nowapul2025serw           |               |         |              |       |    |
|     |                                                | Nowapula2025              |               |         |              |       |    |
|     |                                                | Nowapulaweb2025           |               |         |              |       |    |
|     |                                                | nowaweb2025probb          |               |         |              |       |    |
|     |                                                | prerepo202411             |               |         |              |       |    |
| Pu  | la anlikacii                                   | prerepo2025               |               |         |              |       |    |
| . u | na aprikacji<br>na li zati za Da z 11 Mareti z | Pula2025api               |               |         | -::          |       |    |
| lab | plicationPoolj Konfig                          | PulaLite                  |               |         | cji.         |       |    |
|     |                                                | repo202401                |               |         |              |       |    |
|     |                                                | repo202402                |               |         |              |       |    |
|     |                                                | repo202410                |               |         | K            | Anuli | Ji |
|     |                                                | repo202411powersji202     | 420           |         |              | , and | 9  |
|     |                                                | repo202420ang             |               |         |              | -     |    |
|     |                                                | repo202420powyd           |               |         |              |       |    |
|     |                                                | repo202420proba1          |               |         |              |       |    |
|     |                                                | repo202422opti            |               |         | ¥ .          |       |    |

Wybór puli aplikacji dla aplikacji WEB

- nacisnąć przycisk "OK" w ramach okna "Wybieranie puli aplikacji"
- nacisnąć przycisk "OK" w ramach okna "Ustawienia

## zaawansowane" – od tej pory dana aplikacja WEB znajduje się na wybranej puli aplikacji

| Usta | wienia zaawansowane                              |                                   |        | ? ×    |
|------|--------------------------------------------------|-----------------------------------|--------|--------|
| ~    | (Ogólne)                                         |                                   |        |        |
|      | Poświadczenia ścieżki fizycznej                  |                                   |        |        |
|      | Pula aplikacji                                   | Nowapulaweb2025                   |        |        |
|      | Ścieżka fizyczna                                 | C:\inetpub\wwwroot\dms202         | 404web |        |
|      | Ścieżka wirtualna                                | /dms202404web                     |        |        |
|      | Typ logowania poświadczeń ścieżki fizycznej      | ClearText                         |        |        |
|      | Włączono wstępne ładowanie                       | False                             |        |        |
| ~    | Zachowanie                                       |                                   |        |        |
|      | Włączone protokoły                               | http                              |        |        |
| Pu   | la aplikacji                                     |                                   |        |        |
| lap  | plicationPool] Konfiguruje të aplikacjë do uruch | amiania w okresionej puli aplikac | ;ji.   | Anului |
|      |                                                  |                                   |        |        |

Widok okna "Ustawienia zaawansowane" ze zmienioną pulą aplikacji

#### Kopiowanie zawartości katalogu DMS Web

W pobranym pliku instalacyjnym należy wejść do katalogu Comarch DMS {wersja} i przekopiować zawartość katalogu DMS Web do folderu, który utworzono podczas poprzedniej instalacji (od wersji 2024.0.0) i do którego wówczas przeniesiono zawartość folderu DMS Web (np.na dysku C:\inetpub\wwwroot\DMSWeb).

#### Wprowadzanie zmian w pliku Index.html

Następnie w ramach katalogu zawierającego aplikację web należy otworzyć do edycji plik **index.html** i uzupełnić nazwę aplikacji web w ramach klucza "base href", przykładowo:

```
<base href="/DMSWeb/">
```

a następnie zapisać wprowadzone zmiany.

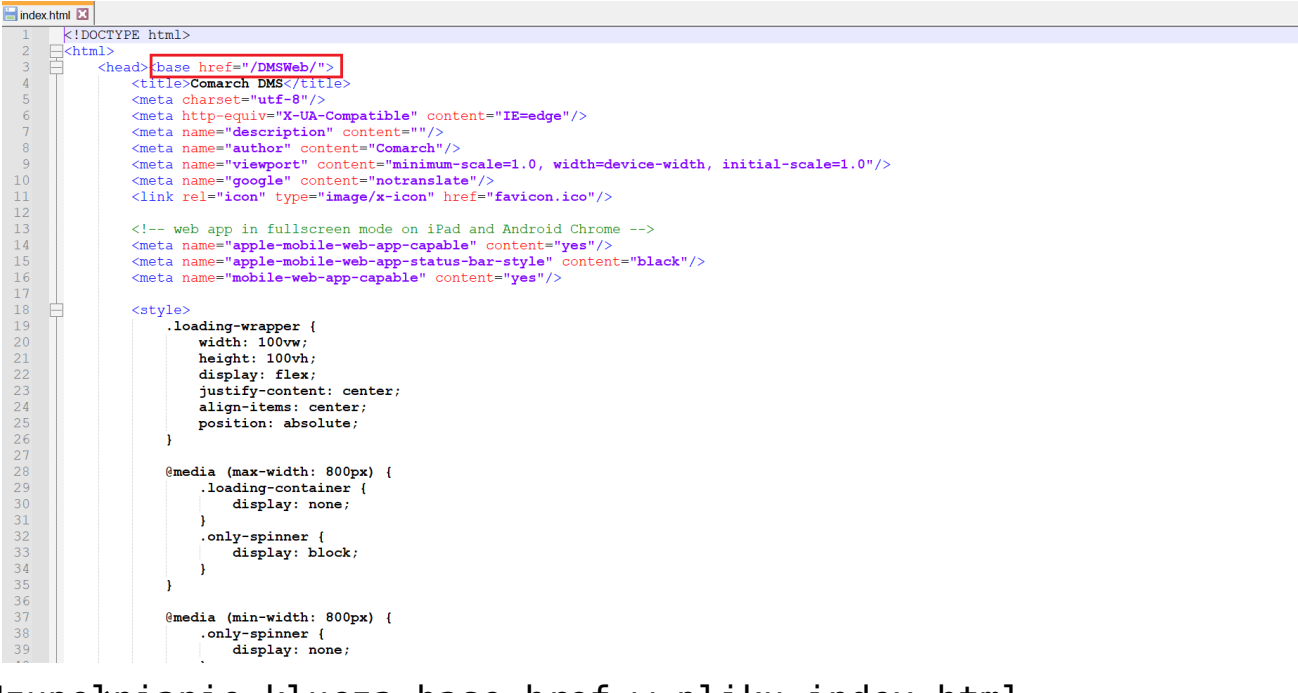

Uzupełnianie klucza base href w pliku index.html

### Wprowadzanie zmian w pliku web.config

Następnie w ramach katalogu zawierającego aplikację web należy otworzyć do edycji plik web.config i uzupełnić:

- W ramach "WorkflowApi" zamiast [applicationHost] nazwę serwera, na którym znajduje się aplikacja serwerowa (starsza aplikacja web) i zamiast DocumentWorkflow.Api – nazwę aplikacji serwerowej (starszej aplikacji web)
- W ramach "WorkflowDashboards" (dodane w wersji 2024.1.1) zamiast [applicationHost] nazwę serwera, na którym znajduje się aplikacja serwerowa (starsza aplikacja web) i zamiast DocumentWorkflow.Api – nazwę aplikacji serwerowej (starszej aplikacji web)
- W ramach "WorkflowWebsockets" zamiast [applicationHost] nazwę serwera, na którym znajduje się aplikacja serwerowa (starsza aplikacja web) i zamiast DocumentWorkflow.Api – nazwę aplikacji serwerowej (starszej aplikacji web)
- a następnie zapisać wprowadzone zmiany.

```
Przyklad

Przykład:

<rule name="WorkflowApi" stopProcessing="true">

<match url="^api/(.*)" />

<action type="Rewrite"

url="http://localhost/DMSApi/api/v3/{R:1}"

logRewrittenUrl="true" />

</rule>

<rule name="WorkflowDashboards" stopProcessing="true">

<match url="^dashboards/(.*)" />

<action type="Rewrite"</pre>
```

```
url="http://localhost/DMSApi/reports/{R:1}"
logRewrittenUrl="true" />
</rule>
<rule name="WorkflowWebsockets" stopProcessing="true">
<match url="^hubs/(.*)" />
<action type="Rewrite"
url="http://localhost/DMSApi/signalr/{R:1}"
logRewrittenUrl="true" />
</rule>
```

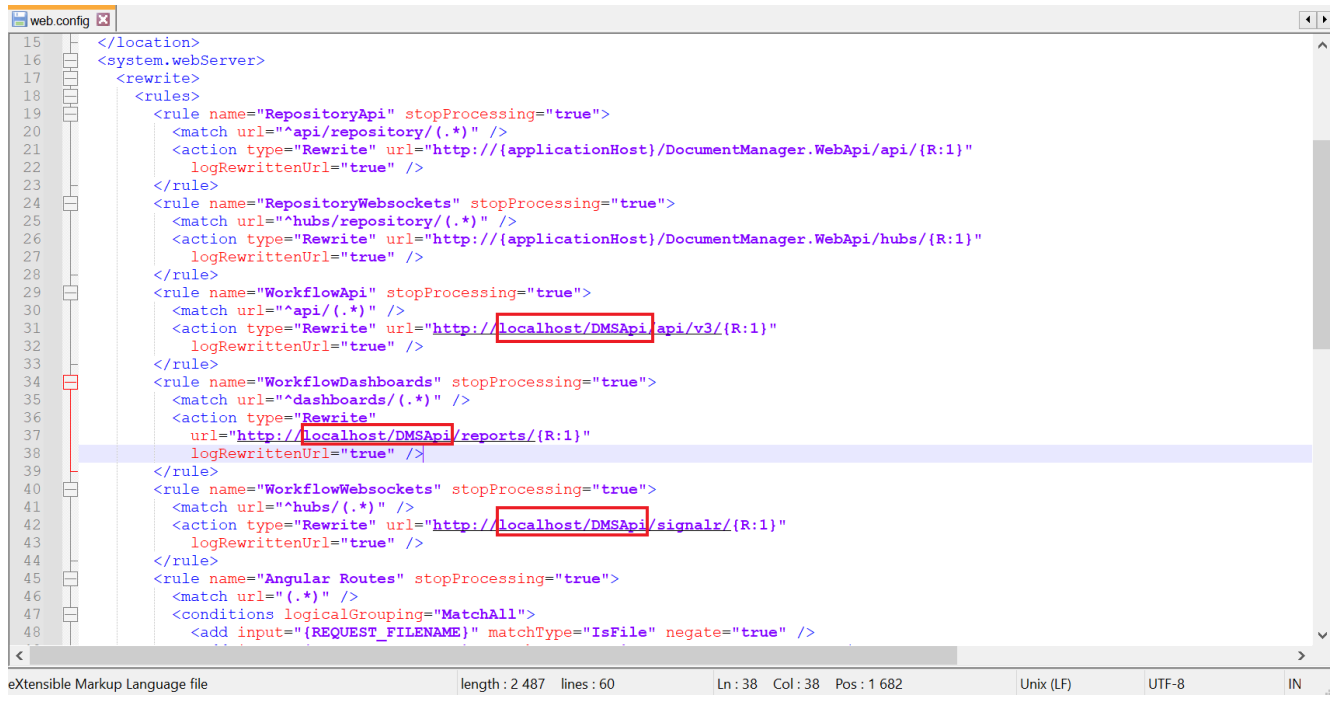

Uzupełnianie pliku web.config w aplikacji web Comarch DMS

## Weryfikacja poprawności konfiguracji aplikacji web

Poprawność aktualizacji można zweryfikować poprzez uruchomienie skonfigurowanej aplikacji web i zalogowanie się na użytkownika "administrator" (bez hasła).

| and the second second se |
|----------------------------------------------------------------------------------------------------|
|                                                                                                    |

Okno do logowania w aplikacji web Comarch DMS

Rozpoczynasz pracę z Comarch DMS i chcesz dowiedzieć się, jak korzystać z programu? A może masz już podstawową wiedzę o Comarch DMS i chcesz dowiedzieć się więcej?

Sprawdź Szkolenia Comarch DMS!

Powrót do początku artykułu

COMARCH